## ä<sup>n </sup>äläättille<mark>n</mark>a si <sup>88</sup>0<sup>M</sup>∎ 0<sup>88</sup> Attendance and Engagement: A Short Staff Guide

1

## Recording Student Attendance

- The simplest way to record attendance is via the Sussex Mobile App
- The Sussex APP staff guidance to using the app
  - Download the app here then select 'tutor'
  - The app links with your Sussex Direct timetable and enables you to generate a PIN for the student to use to register their attendance

or, you can...

- Use the Sussex Direct site to log attendance by 'calling' a register
- Download a printable attendance sheet (via Sussex Direct) to manually register the students, then you enter the data at a later point.

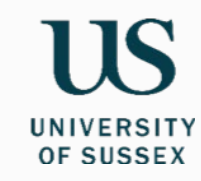

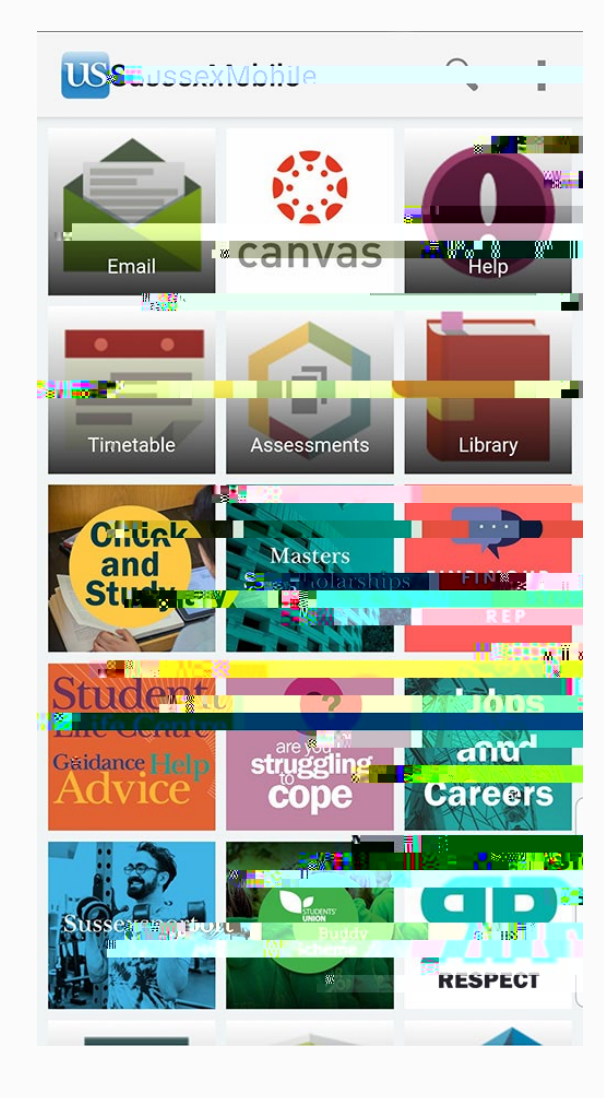

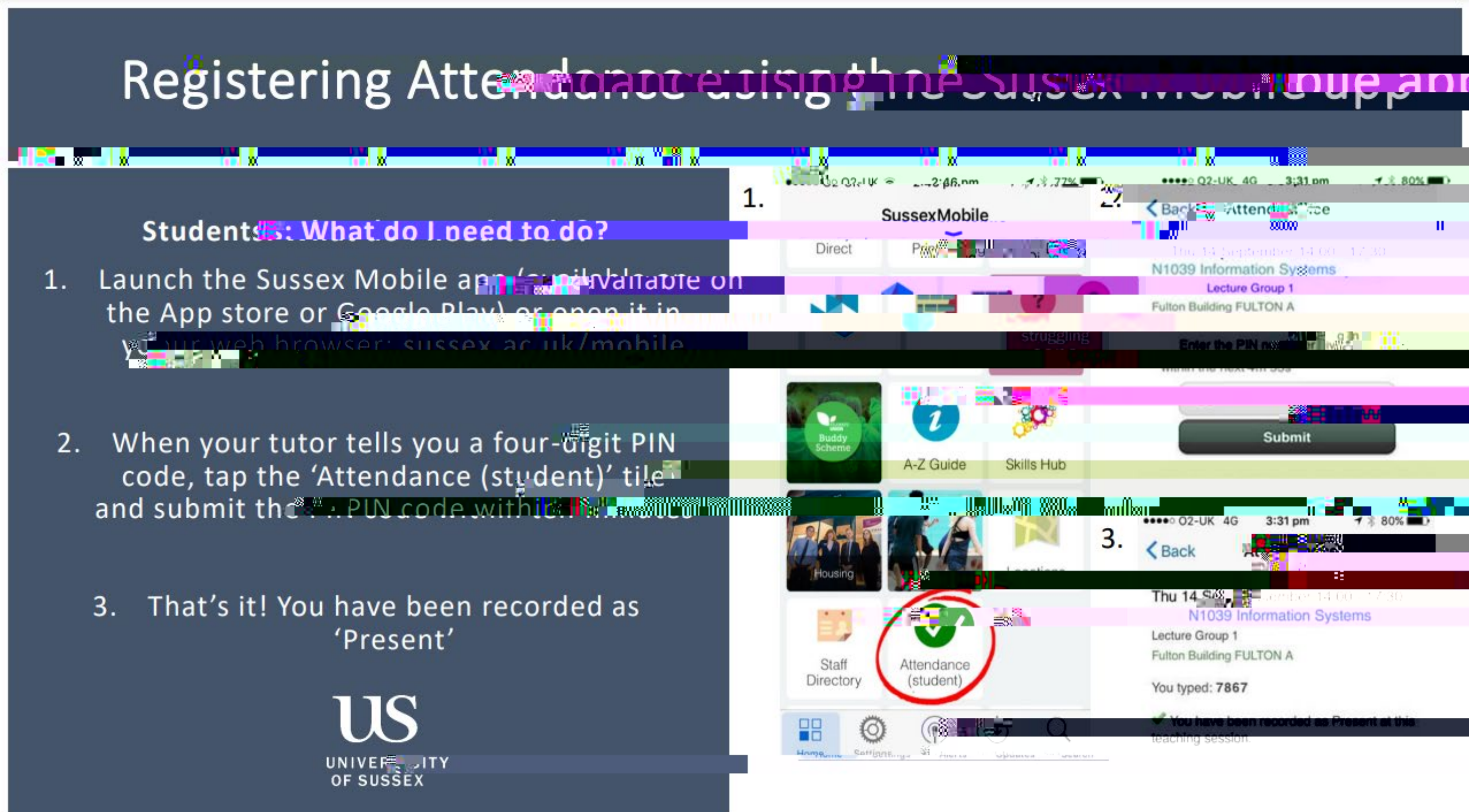

## Recording attendance on Sussex Direct

| Log    | Log into Sussex Direct using your Sussex id and password               |                         |
|--------|------------------------------------------------------------------------|-------------------------|
|        |                                                                        |                         |
| Click  | Click on the teaching tab, then select<br>Teaching and Teaching Groups |                         |
|        |                                                                        |                         |
| Select | Select the relevant teaching group                                     | UNIVERSITY<br>OF SUSSEX |

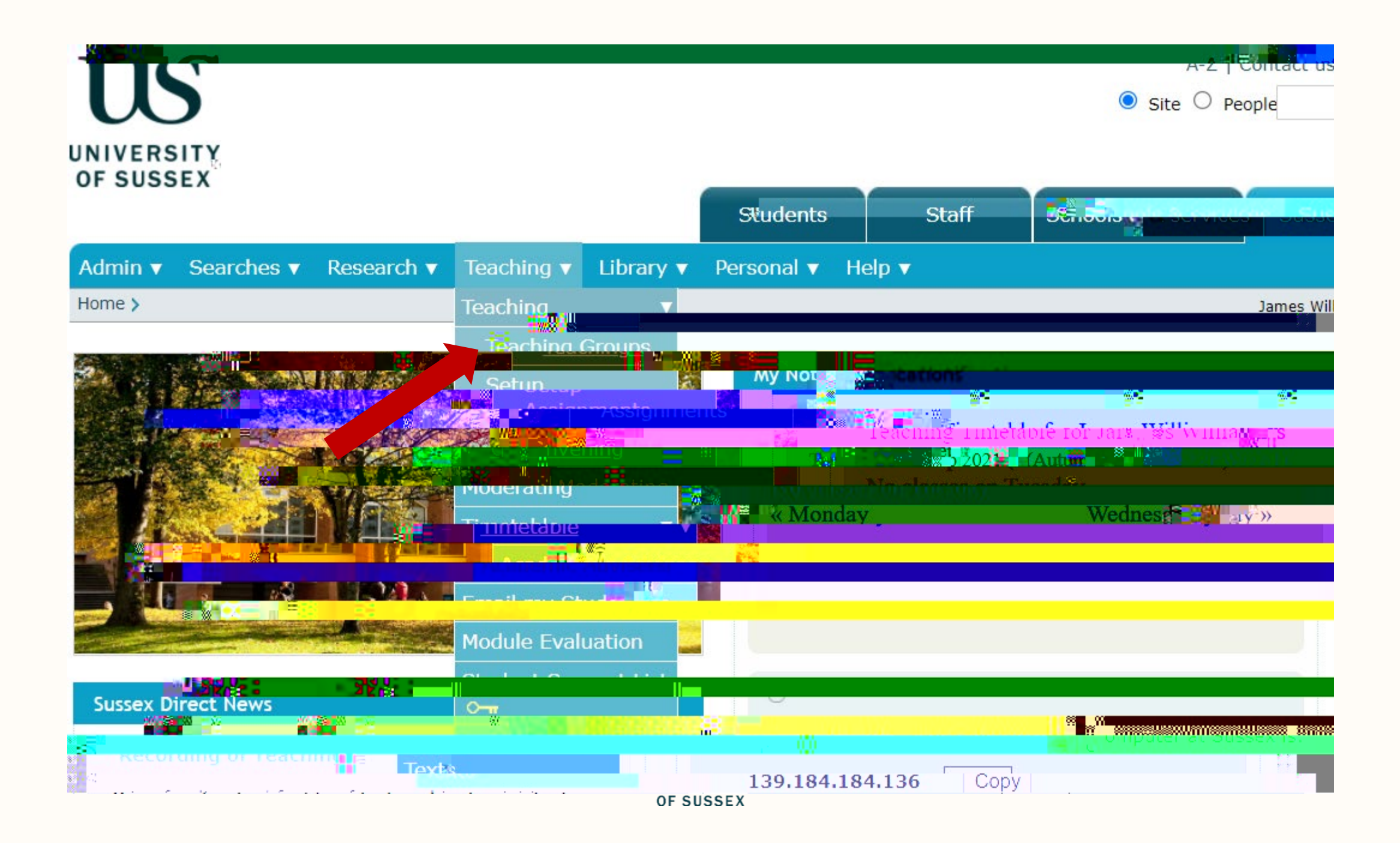

## Recording on Sussex Direct

- Select 'Register' to see the group attendance to date
- Select 'All Sessions' to record attendance

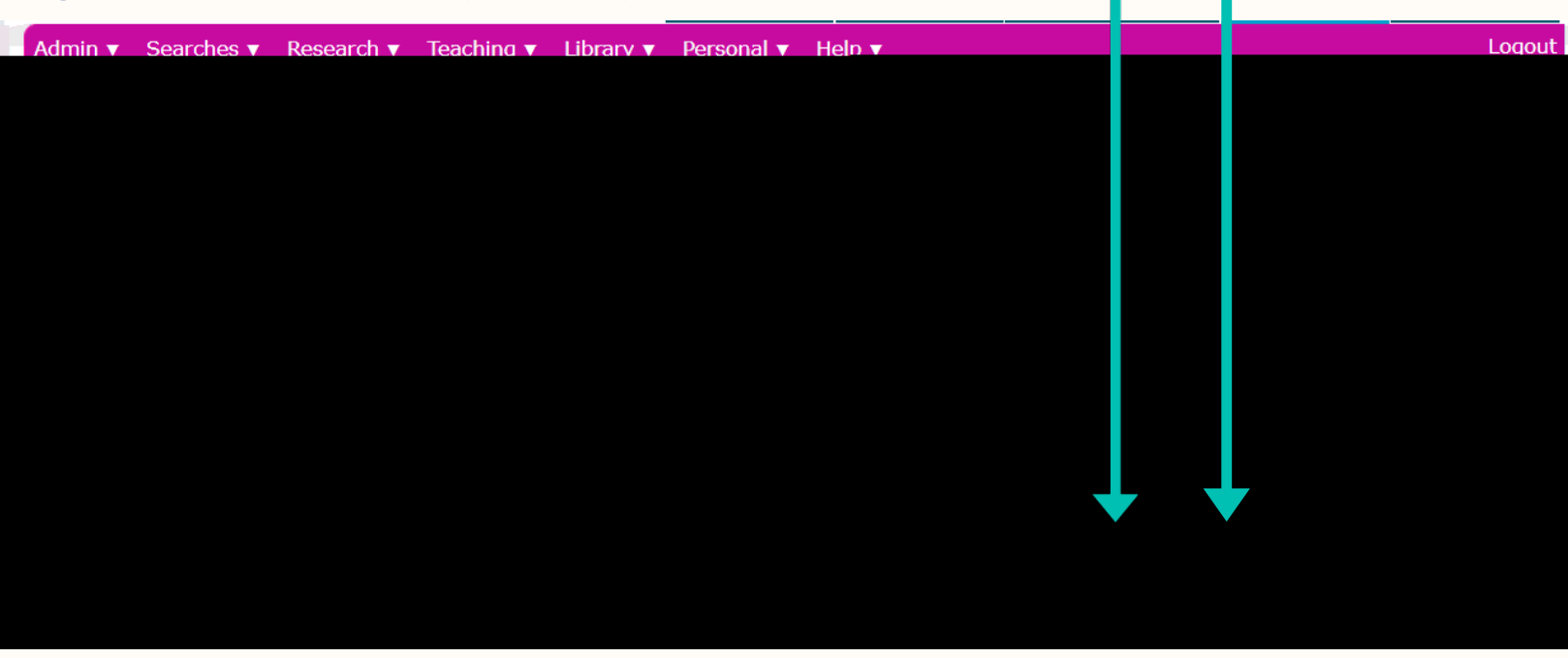

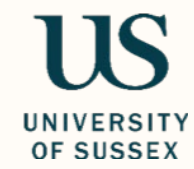

|                                                                                                    | 000.000.000.000.000.000.000.000          | vorde merked en everentio |
|----------------------------------------------------------------------------------------------------|------------------------------------------|---------------------------|
|                                                                                                    |                                          |                           |
|                                                                                                    |                                          |                           |
| and Shilled Marked Still Conference (Second States)                                                             |                                          |                           |
| down liet                                                                                                    |                                          |                           |
| GOVVITISE                                                                                                    | Set all to:                              | - choose -                |
|                                                                                                    | ETALUI                                   |                           |
| Value Value                                                                                                    | me                                       | cont?                     |
|                                                                                                    | Cand Politics 972200                     |                           |
|                                                                                                    | Alteret                                  |                           |
| Philosophy                                                                                                    | F I IBA Politics and IB743]8             |                           |
| ony and Politics P65028 Absence estified at a st                                                                |                                          |                           |
|                                                                                                    |                                          |                           |
| ÖÓW≏ ISU IO                                                                                                    | 874913 Procent                           | ×                         |
| – mark the                                                                                                    | erry and Politics 873295                 |                           |
|                                                                                                    | AD AD AD AD AD AD AD AD AD AD AD AD AD A | 15. N                     |
| and the state of the state of the state of the state of the state of the state of the state of the state of the |                                          |                           |